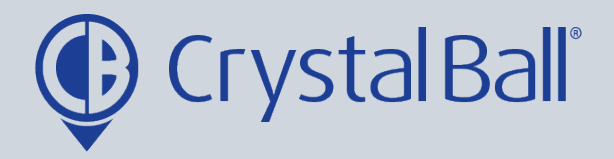

## How to review event-generated videos

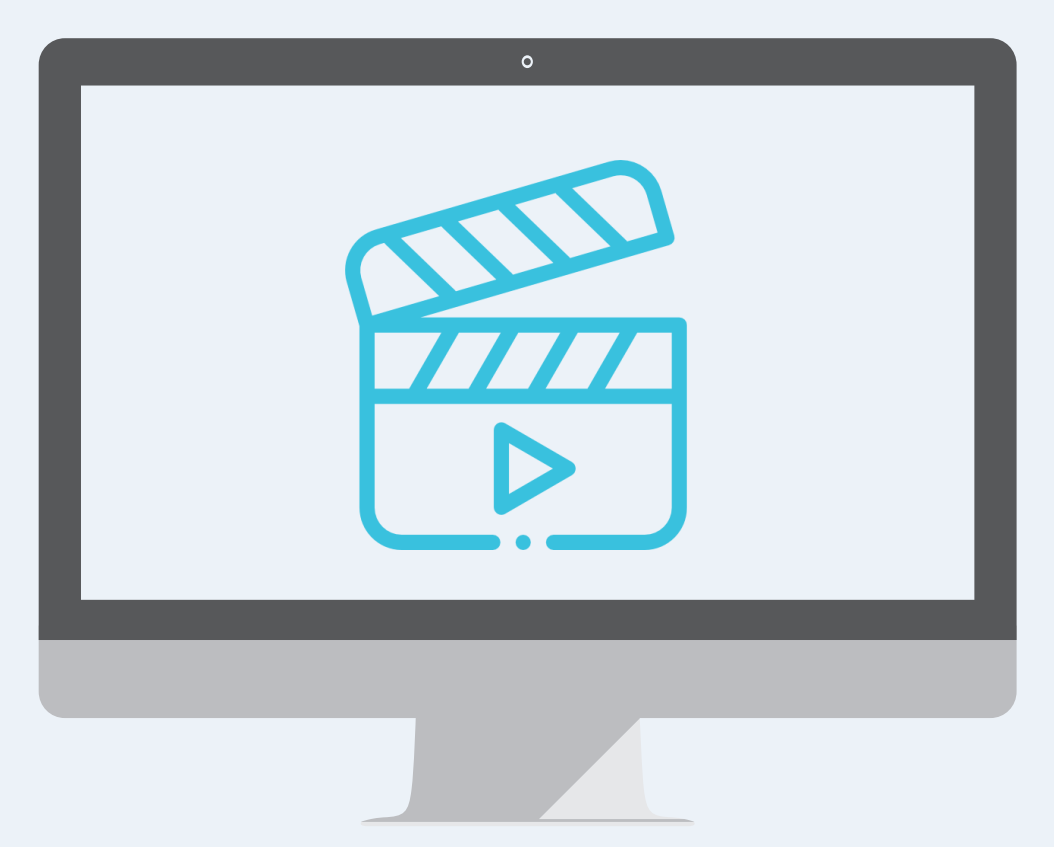

Washbrook House, Talbot Road, Manchester, M32 OFP I Phone: 0330 995 9550

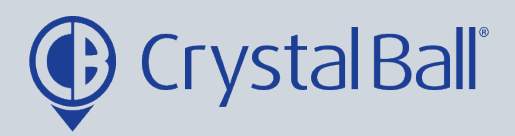

## What is an event-generated video?

Crystal Ball's SmartCam solution automatically uploads event-generated footage to the SmartCloud when the onboard accelerometer detects a significant change in G-force. The system will then categorise the event-generated footage based on how severe the incident was.

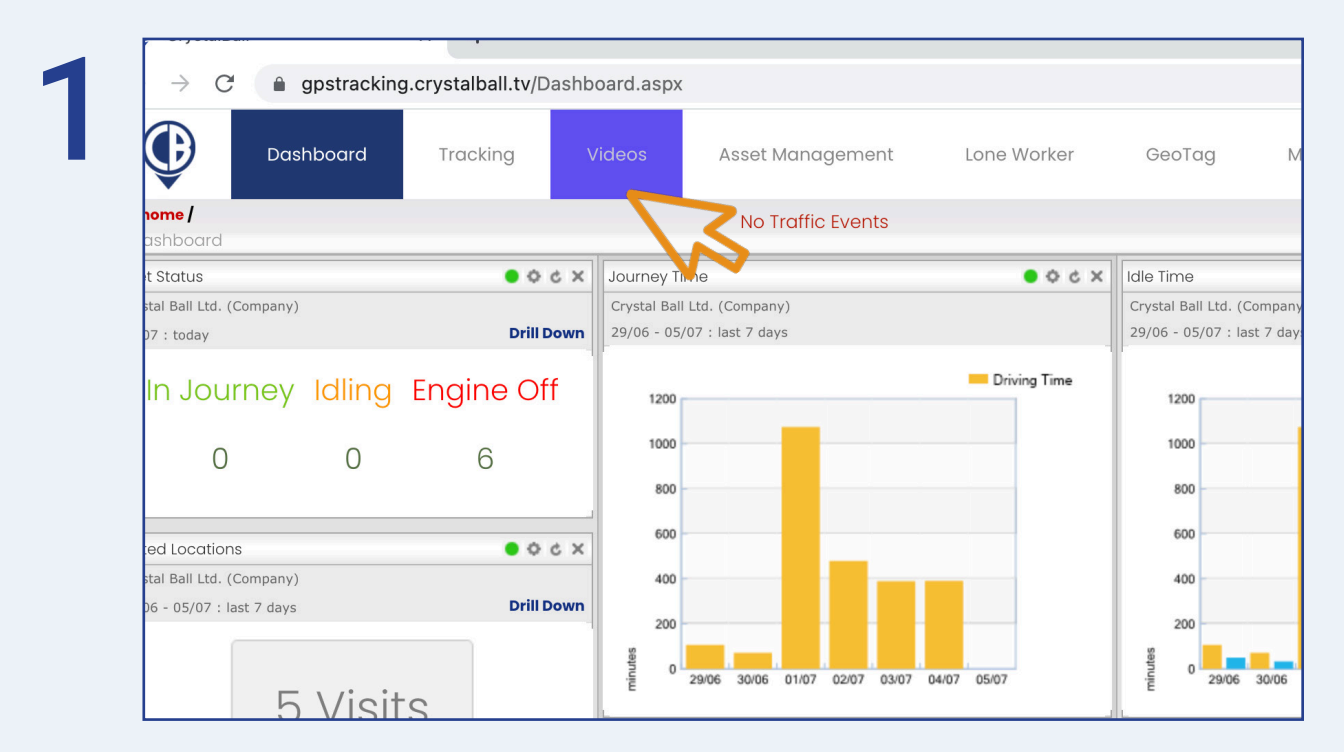

First, select 'Videos'.

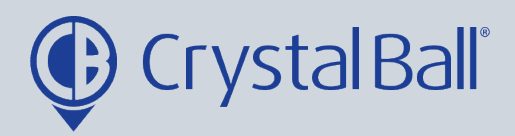

| 2 | Quota end date 01/08/2021 No Videos found matching your criteria. |
|---|-------------------------------------------------------------------|
|   | Search criteria                                                   |
|   | Category<br>Company                                               |
|   | Event Type All Events                                             |
|   | Filter       Show All                                             |
|   | Start Date 05/07/2021 00:00 * mm                                  |
|   | End Date 05/07/2021 23:59 * *                                     |
|   | Search Beset                                                      |

A list of filters for your search criteria will appear down the left hand side, the system will default to todays date.

|                   |                 | Sourcerrosult                          |
|-------------------|-----------------|----------------------------------------|
| Quota used        | out of <b>0</b> |                                        |
| Quota end date 01 | /08/2021        | No Videos found matching your criteric |
| Search criteria   |                 |                                        |
| Category          |                 |                                        |
| Company<br>~      | -               |                                        |
| Company           |                 |                                        |
| Group             |                 |                                        |
| Device            |                 |                                        |
| Filter            |                 |                                        |
| Show All          | ~               |                                        |
| Start Date        |                 |                                        |
| 05/07/2021 00:00  | ∞ 🛗             |                                        |
| End Date          |                 |                                        |

You can select the 'Category' as either 'Company, Group or Device'.

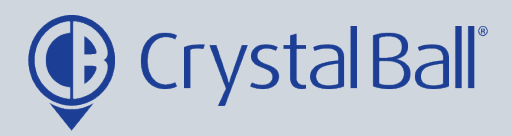

| Δ |  |
|---|--|
|   |  |

5

| Quota end date   | 01/08/2021 | No Videos found matching your criteria |
|------------------|------------|----------------------------------------|
| Search criteria  |            |                                        |
| Category         |            |                                        |
| Company<br>~     | -          |                                        |
| Event Type       |            |                                        |
| ✓ All Events     |            |                                        |
| High severity    | •          |                                        |
| Mid severity     |            |                                        |
| Manual           |            |                                        |
| Start Date       |            |                                        |
| 05/07/2021 00:00 | × 🛍        |                                        |
| End Date         |            |                                        |
| 05/07/2021 23:59 | *          |                                        |

Next, you can filter by 'Event Type', e.g. high severity.

| Event Type                   |     |  |
|------------------------------|-----|--|
| All Events                   | ~   |  |
| Filter                       |     |  |
| ✓ Show All                   | ·   |  |
| New Videos<br>Flagged Videos |     |  |
| 05/07/2021 00:00             | *   |  |
| End Date                     |     |  |
| 05/07/2021 23:59             | × 🗰 |  |

You can also filter videos based on whether they are 'New' or 'Flagged' videos. Finally, select the period of time from which you wish to retrieve videos using the 'Start Date/ End Date' and click 'Search'.

Please note, videos can only be viewed up to 12 weeks.

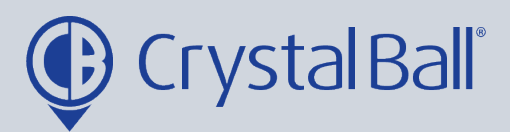

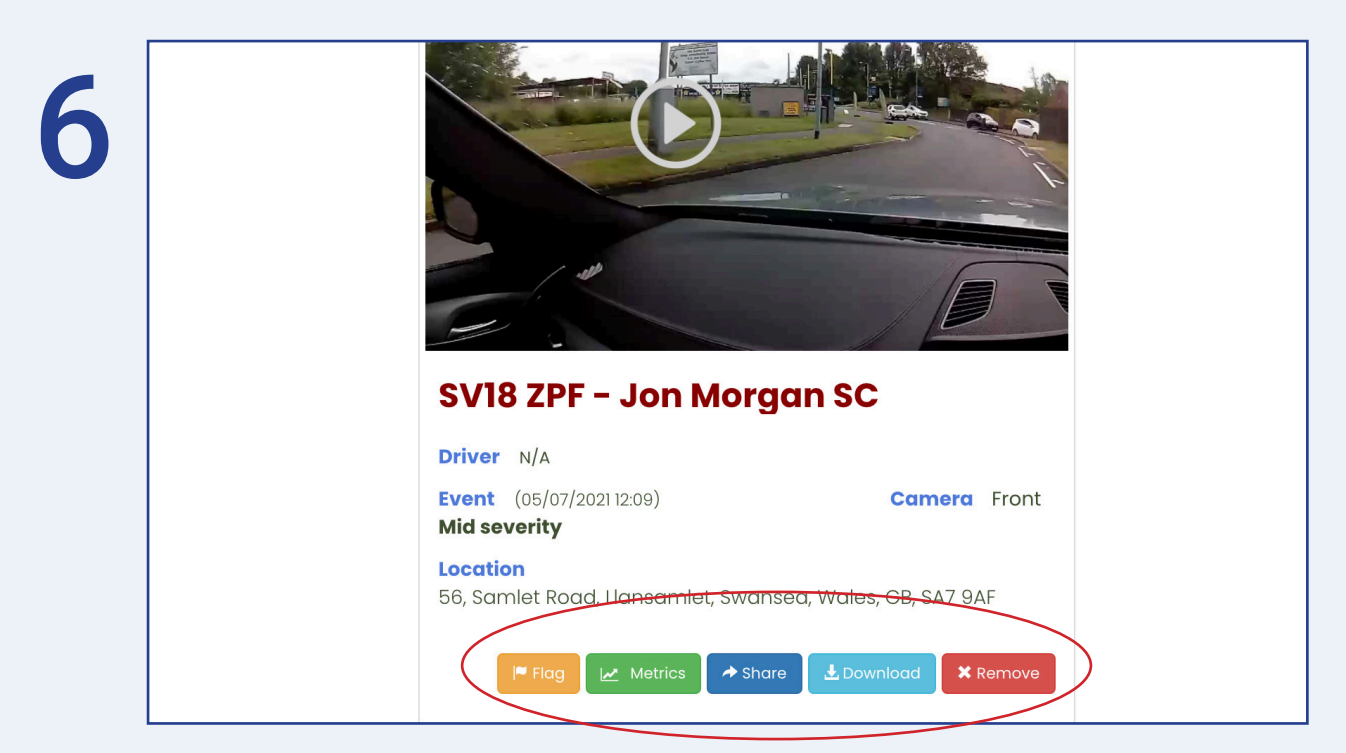

After clicking 'Search', your videos will appear.

Once a video has been viewed 5 icons will appear below it.

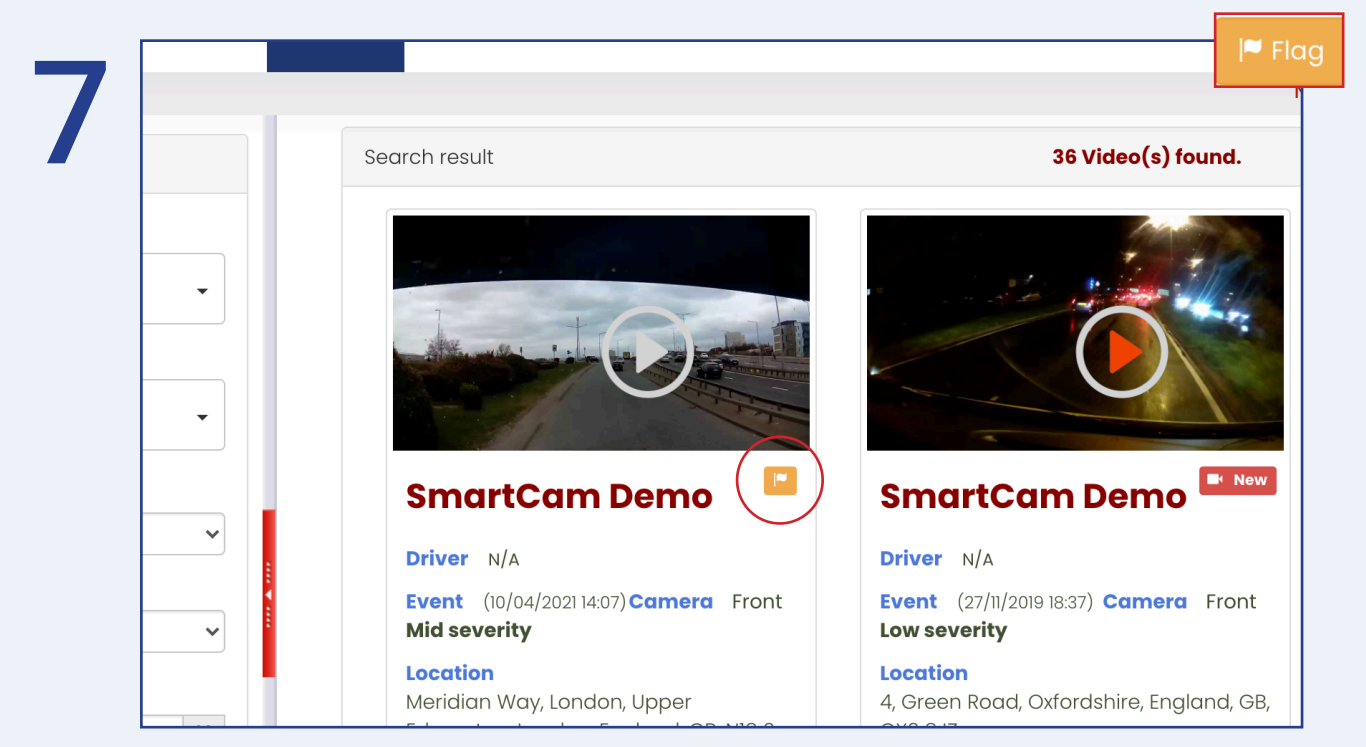

**Flag** - this allows you to flag the video, once flagged the icon will appear next to the vehicle name, and this allows you to apply a flagged filter (see step 5).

## Crystal Ball®

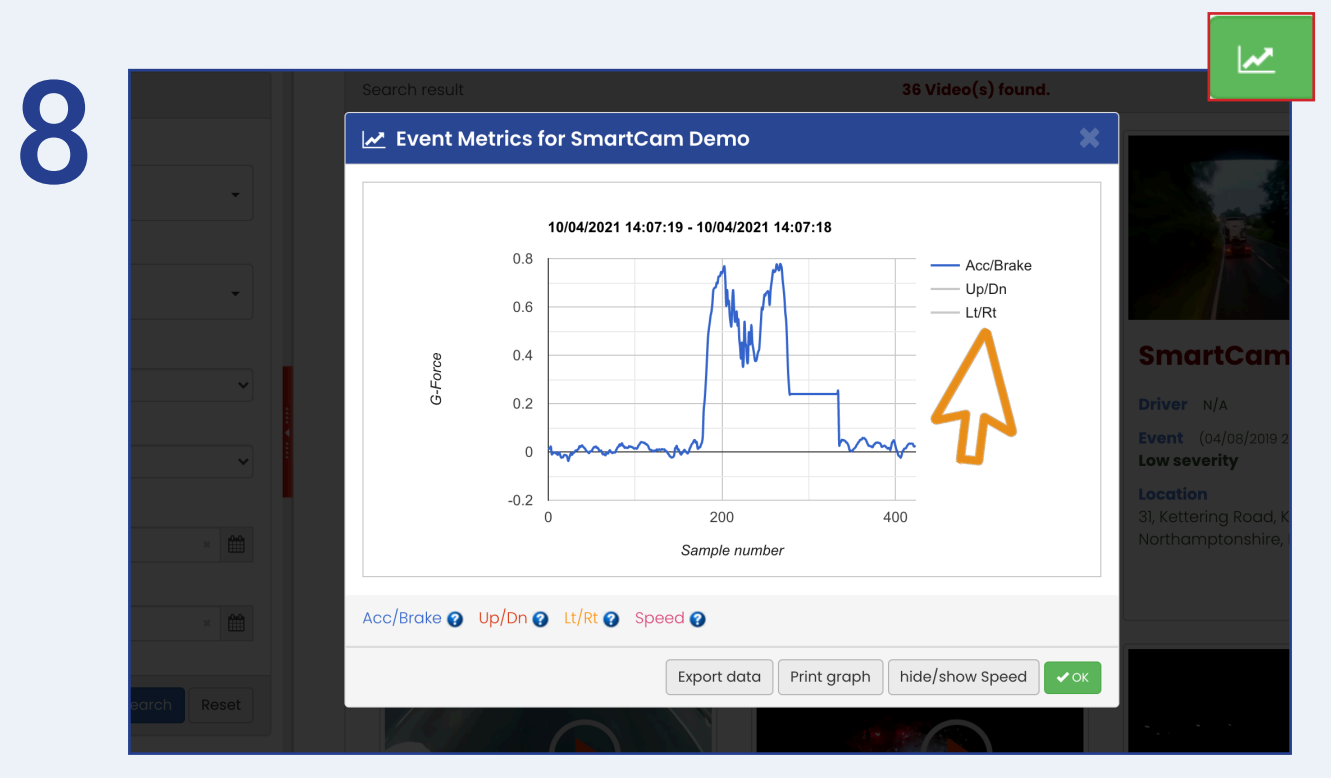

**Event Metrics** - this allows you to view the 'Event Metrics'. Selecting the coloured lines to the right of the graph will display and highlight further information.

| - | Shared By:          | savannahsingh@hotmail.co.uk, from Crystal Ball Ltd.                          |             |
|---|---------------------|------------------------------------------------------------------------------|-------------|
|   | Asset Name:         | SmartCam Demo                                                                |             |
| - | Title:              | Add a title (e.g. Travelling to Manchester)                                  |             |
|   | Reference:          | Reference code (e.g. Order no 123abc)                                        | S           |
|   | Expiry Date:        | 05/07/2021 23:59                                                             | × 🛍 Dr      |
|   | Recipient(s):       |                                                                              | Ev          |
|   | Add email(s)        |                                                                              | Lo          |
|   | Comments:           |                                                                              | Loc<br>31.1 |
|   | Any further co      | nments goes here                                                             | No          |
|   | Note: by clicking ' | Share' you are allowing 3rd parties to access/view the selected information. |             |

**Share** - this allows you to share the video by filling in the above information and then selecting 'Share'.

| 0330 995 9950 l v | www.crystalball.tv |
|-------------------|--------------------|
|-------------------|--------------------|

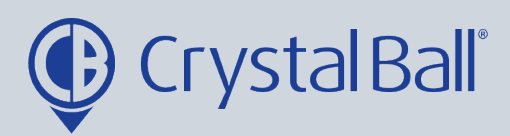

|                  |          | Event (10/04/2021 14:07) Camera F |
|------------------|----------|-----------------------------------|
| Show All         | <b>`</b> | Mid seventy                       |
| Start Date       |          | Location                          |
| 05/07/0001 00:00 |          | Edmonton London England GB N      |
| 05/07/2021 00:00 | *        |                                   |
| End Date         |          | ✓                                 |
| 05/07/2021 23:59 | * #      |                                   |
|                  |          |                                   |
|                  |          |                                   |
| Se               | Reset    |                                   |
|                  |          | $\frown$                          |
|                  |          |                                   |
|                  |          |                                   |
|                  |          |                                   |
|                  |          |                                   |

**Download** - this allows you to download and then save the video to your desktop, when selecting it.

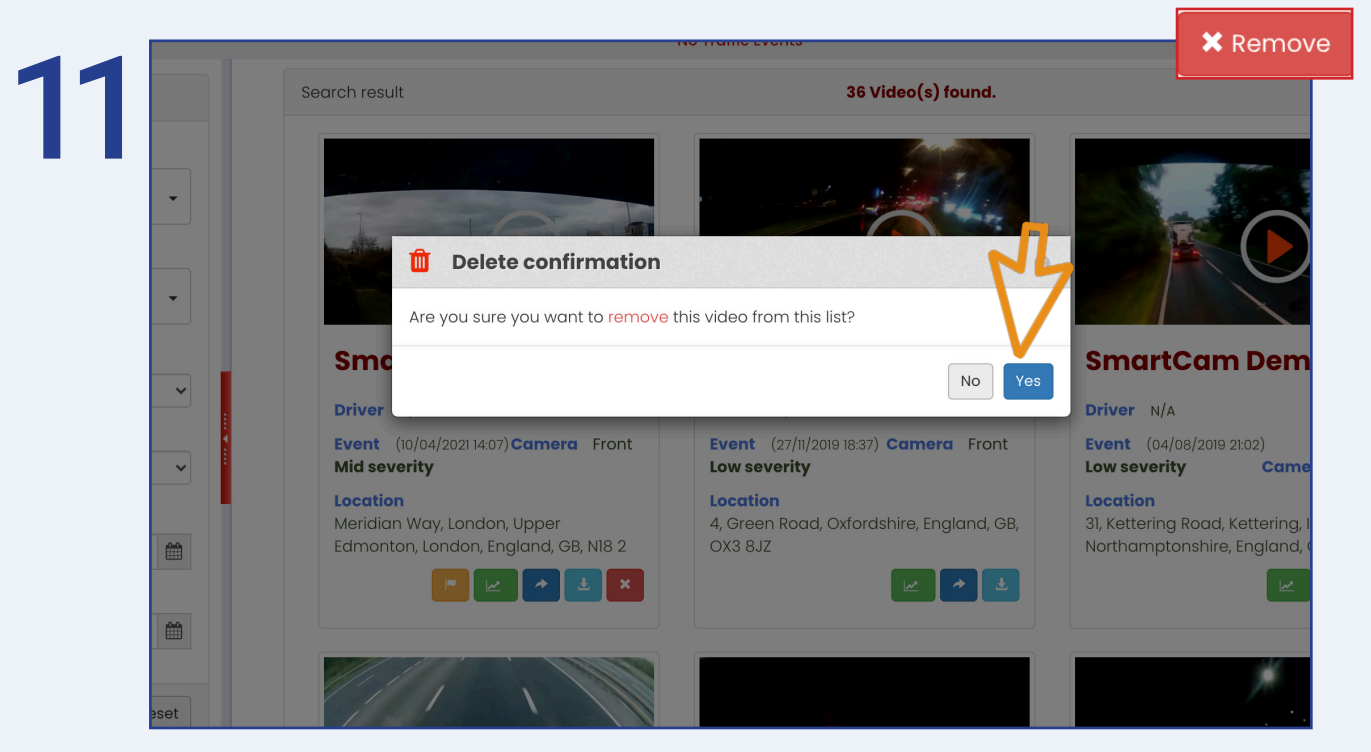

**Remove** - finally, you can delete the video by selecting the red cross icon and then clicking 'Yes'.

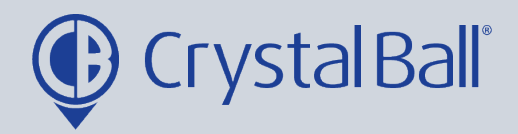

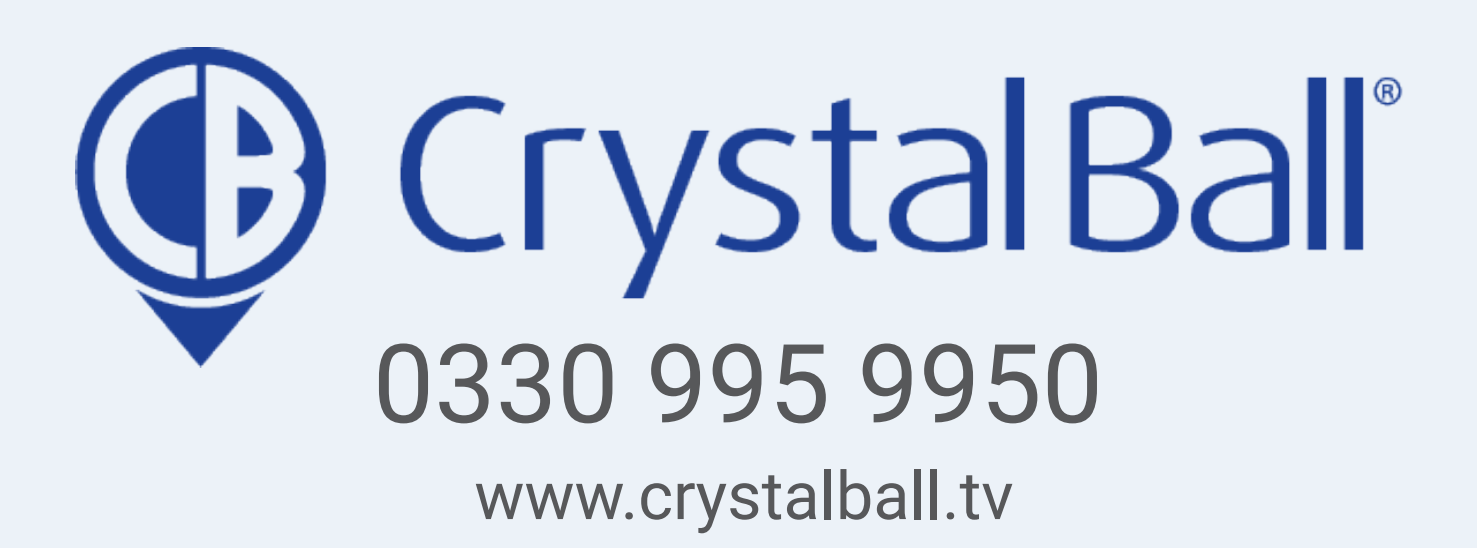

Washbrook House, Talbot Road, Manchester, M32 OFP I Phone: 0330 995 9550